# Manual de Usuario para Creación, Modificación y Cancelación de CITA PREVIA

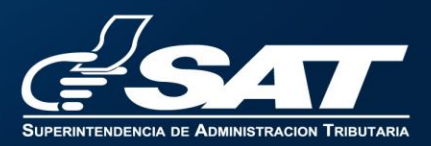

Ser Persona Individual o Representante Legal de entidades Jurídicas

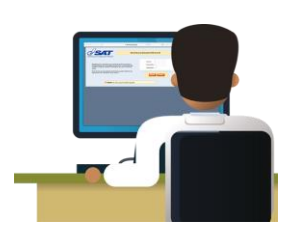

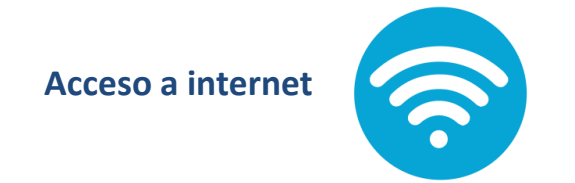

Utilizar cualquier navegador, excepto Internet Explorer

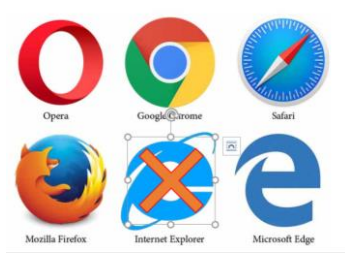

Tener Usuario y Contraseña de Agencia Virtual

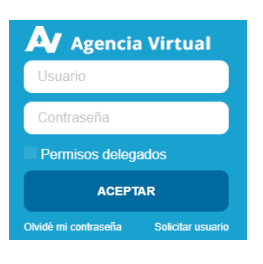

Para gestión de Primer NIT, agendar cita desde servicios frecuentes en el Portal SAT

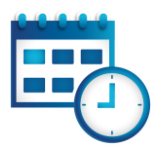

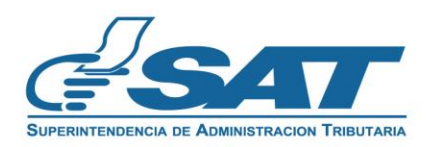

# Pasos para CREAR tu CITA PREVIA

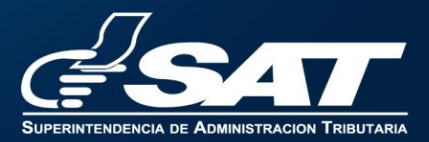

• Ingresa a la Agencia Virtual, con tu usuario y contraseña.

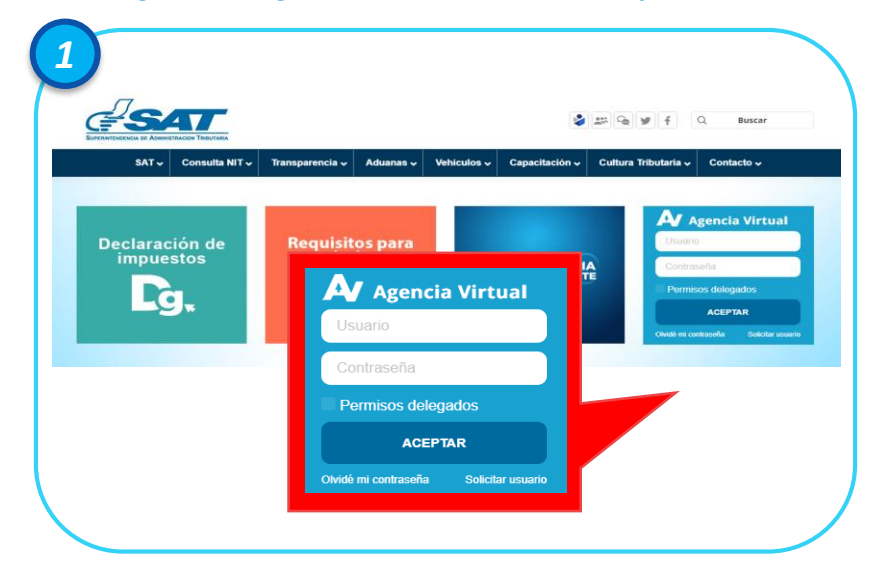

- Lee cuidadosamente la información.
- Si estas de acuerdo con lo indicando, haz clic en botón CONTINUAR.

|                                                                         | CREAR CITA                                                                                                  | )                                   |
|-------------------------------------------------------------------------|----------------------------------------------------------------------------------------------------|-------------------------------------|
| Estimado Simón Abel Tax                                                 |                                                                                                    |                                     |
| Se le informa que la cita que a                                         | agende le llegará al correo electrónico siguiente:                                                          |                                     |
| simontax@gmail.com                                                      |                                                                                                    |                                     |
| Si este correo no lo tiene dis<br>electrónico de Agencia Virtua<br>SAT. | sponible para recibir notificaciones realice actuali<br>al, en la opción "Cambio de correo electrónico" ubi | zación de corre<br>cada en el porta |
| Si este correo es el que tiene agendar la cita.                         | registrado para notificaciones presiones el botón                                                           | "Continuar", par                    |
|                                                                         |                                                                                                    |                                     |

• Selecciona opción Servicios, haz clic en Cita Previa.

| SAT              | Agencia Virtual         |  |
|------------------|-------------------------|--|
| Admón. de Cuenta | RTU                     |  |
| Servicios        | Datos del contribuyente |  |
| Q Consultas      | Cita Previa             |  |
| Aplicaciones     | Exen/VA                 |  |
| U) Salir         | ) E-CAI                 |  |

• Selecciona botón CREAR CITA.

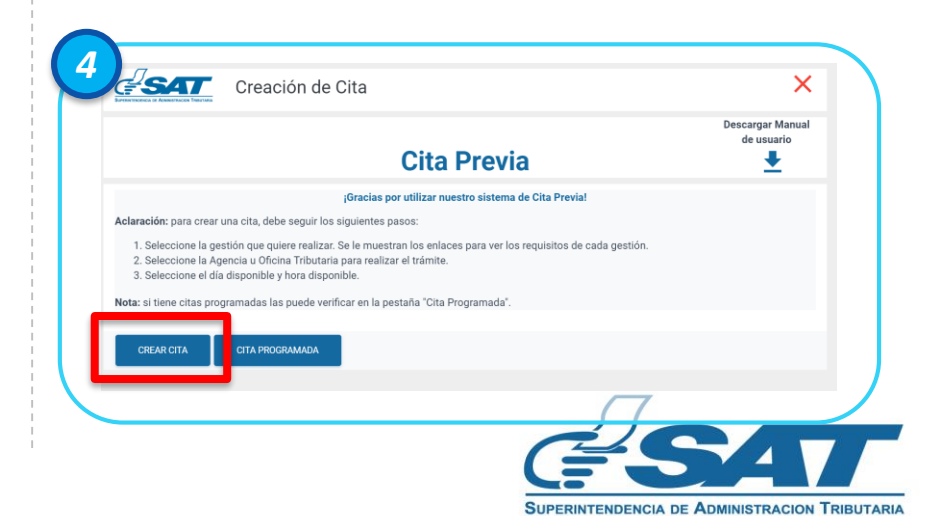

- Selecciona la gestión que vas a realizar.
- Haz clic en el botón CONTINUAR.

| Gestión a realizar        |                                |                                                                         |
|---------------------------|--------------------------------|-------------------------------------------------------------------------|
| INACTIVACIÓN DE VEHÍCULOS | REPOSICIÓN DE TARJETA Y TÍTULO | CAMBIO DE CARACTERÍSTICA<br>VEHÍCULOS (COLOR Y MOTOR<br>E<br>Requisitos |
| SELECCIONAR               | SELECCIONAR                    | SELECCIONAR                                                             |

- Selecciona una de las Agencias u Oficinas Tributarias.
- Haz clic en botón CONTINUAR.

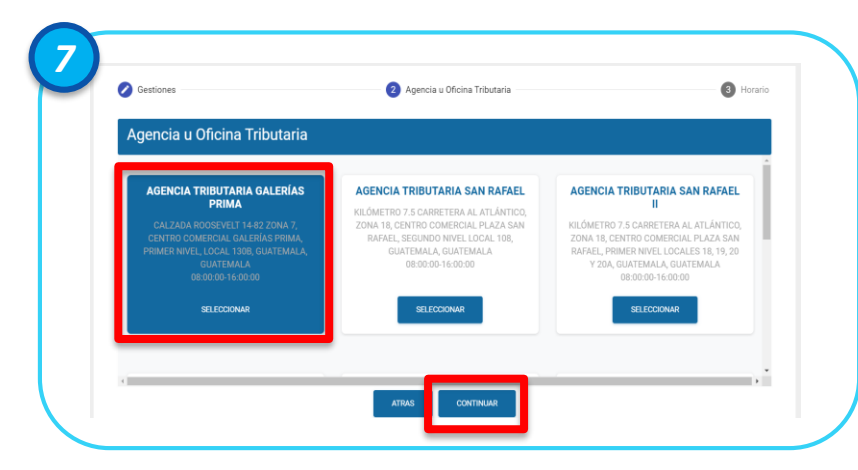

- Selecciona la cantidad de gestiones a realizar.
- Haz clic en botón ACEPTAR
- Haz clic en botón CONTINUAR

| Agencia a oncina misotaria       | •                                                                         |
|----------------------------------|---------------------------------------------------------------------------|
| Cantidad de gestiones a realizar | CAMBIO DE CARACTERÍSTICAS<br>VEHICULOS (OCLOR Y MOTOR)<br>E<br>Requisitos |
|                                  |                                                                           |

- Agenda tu Cita en el calendario.
- Después de seleccionar el día, haz clic en el botón CONTINUAR.

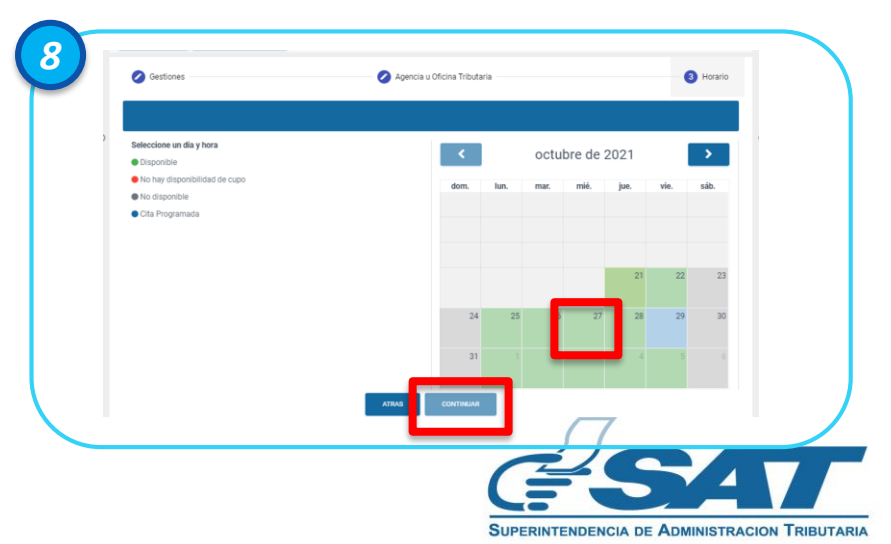

- Selecciona el horario.
- Haz clic en botón ACEPTAR.
- Haz clic en botón CONTINUAR

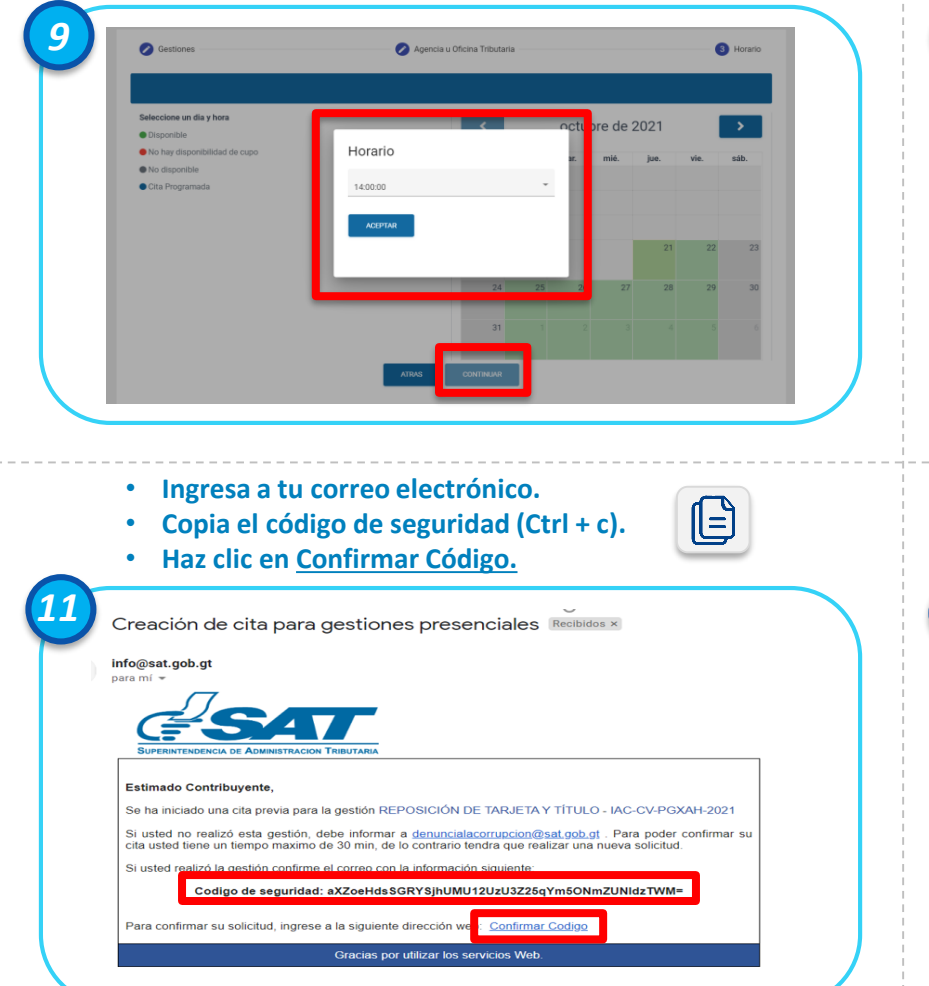

- El sistema te mostrará un mensaje indicándote que recibirás un correo para confirmar tu cita.
- Haz clic en Aceptar.

|                                          | Creación de                                                                                                    | e Cita                                                                                                    | ×                              |
|------------------------------------------|----------------------------------------------------------------------------------------------------|----------------------------------------------------------------------------------------------------|--------------------------------|
|                                          | Environment i Annormation Frances                                                                                                    | Olto Davada                                                                                                    | Descargar Manual<br>de usuario |
| - 1                                      |                                                                                                    | Cita Previa                                                                                                    | *                              |
| - 1                                      | Aclaración: para crear una cita, debe seguir los e<br>1. Seleccione la gestión que quiere realizar. 5<br>2. Seleccione la Agencia u Oficina Tributaria | $\checkmark$                                                                                                    |                                |
| - 1                                      | <ol> <li>Seleccione el día disponible y hora dispon</li> <li>Nota: si tiene citas programadas las puede verifi</li> </ol>                              | Cita Enviada                                                                                                    |                                |
| - 1                                      | CREAR CITA CITA PROGRAMADA                                                                                                    | Su cita fue enviada exitosamente. En breve estará<br>recibiendo un correo con la información de su cita                                                       |                                |
|                                          | Gestión<br>REPOSICIÓN DE TARJETA Y TÍTULO                                                                                                    | creada. Si no récibe el correo es probable que su<br>dirección de correo tenga algún inconveniente, por<br>favor genere una nueva cita y verifique sus datos. | Fecha y hora                   |
|                                          |                                                                                                    | Aceptar                                                                                                    |                                |
|                                          |                                                                                                    |                                                                                                    |                                |
|                                          |                                                                                                    |                                                                                                    |                                |
|                                          |                                                                                                    |                                                                                                    |                                |
|                                          |                                                                                                    |                                                                                                    |                                |
|                                          |                                                                                                    |                                                                                                    |                                |
|                                          |                                                                                                    | Confirmación de cita                                                                                                    | ×                              |
| SUPERIN                                  | Código de seguri                                                                                                    | Confirmación de cita<br>idad (*): aXZoeHdsSGRYSjhUMU12L                                                                                                    | IzU3Z25qYm5ONn                 |
| C. C. C. C. C. C. C. C. C. C. C. C. C. C | Código de seguri                                                                                                    | Confirmación de cita<br>idad (*): aXZoeHdsSGRYSjhUMU12L                                                                                                    | JzU3Z25qYm5ONn                 |
|                                          | Código de seguri                                                                                                    | Confirmación de cita<br>idad (*): aXZoeHdsSGRYSjhUMU12L<br>CANCELAR CONFIRMAR                                                                                 | IzU3Z25qYm5ONn                 |
|                                          | Código de seguri                                                                                                    | Confirmación de cita<br>idad (*): aXZoeHdsSGRYSjhUMU12L<br>CANCELAR CONFIRMAR                                                                                 | IzU3Z25qYm50Nn                 |
|                                          | Código de seguri                                                                                                    | idad (*): aXZoeHdsSGRYSjhUMU12L<br>CANCELAR CONFIRMAR                                                                                                    | IzU3Z25qYm50Nn                 |
|                                          | Código de seguri                                                                                                    | Confirmación de cita<br>idad (*): aXZoeHdsSGRYSjhUMU12L<br>CANCELAR CONFIRMAR                                                                                 | JzU3Z25qYm50Nn                 |

## Pasos para CREAR tu Cita Previa

- Recibirás un correo electrónico.
- Ingresa al correo y descarga tu Cita desde el icono
- Haz clic en ACEPTAR.

| 1 |                                                                                                    |
|---|----------------------------------------------------------------------------------------------------|
|   | Estimado Contribuyente                                                                                                 |
|   | Se ha generado la cita IAC-CV-PGXAH-2021, para el NIT 123456-7                                                         |
|   | Descargue la cita generada y preséntela en la Agencia y Oficina Tributaria, el día y ho<br>agendado.<br>Descargar Cita |
|   | ACEPTAR                                                                                                    |

- A tu correo llegará información de tu cita.
- Preséntate a la Agencia u Oficina Tributaría en el día y horario agendado.

| Estimado (a) Contribuyente:<br>Por este medio se hace el envío de los datos que perter | necen a su cita:              |
|----------------------------------------------------------------------------------------|-------------------------------|
| Informació                                                                             | in de la Cita                 |
| Nombre contribuyente:                                                                  | the forestern construction    |
| Fecha de cita:                                                                         | 18/11/2021                    |
| Hora de oita:                                                                          | 09:00:00                      |
| Tipo de gestión:                                                                       | INACTIVACIÓN DE VEHÍCULOS     |
| Agencia u oficina tributaria para la cita:                                             | AGENCIA TRIBUTARIA SAN RAFAEL |
| Regional:                                                                              | REGION CENTRAL                |
| iGracias por utilizar r                                                                | nuestros servicios web!       |

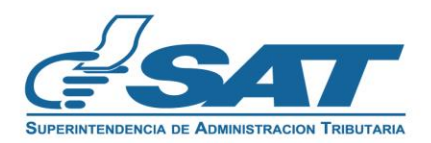

# Pasos para CREAR tu CITA PREVIA Si solicitaste tu NIT

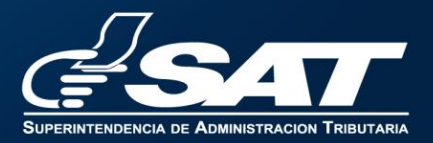

## Pasos para CREAR tu Cita Previa, si solicitaste tu NIT

- Ingresa al Portal SAT.
- En la sección de Servicios Frecuentes haz clic en Cita Previa.

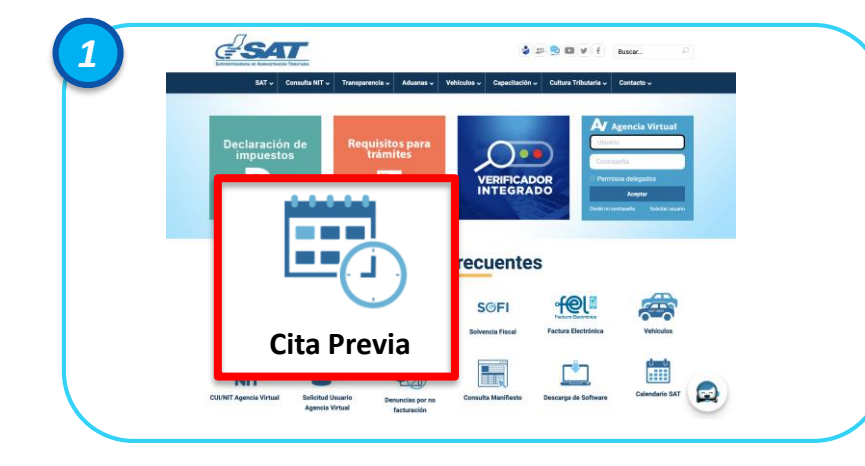

- Si eres guatemalteco coloca tu CUI y fecha de nacimiento.
- Si eres extranjero coloca tu número de pasaporte y fecha de nacimiento.

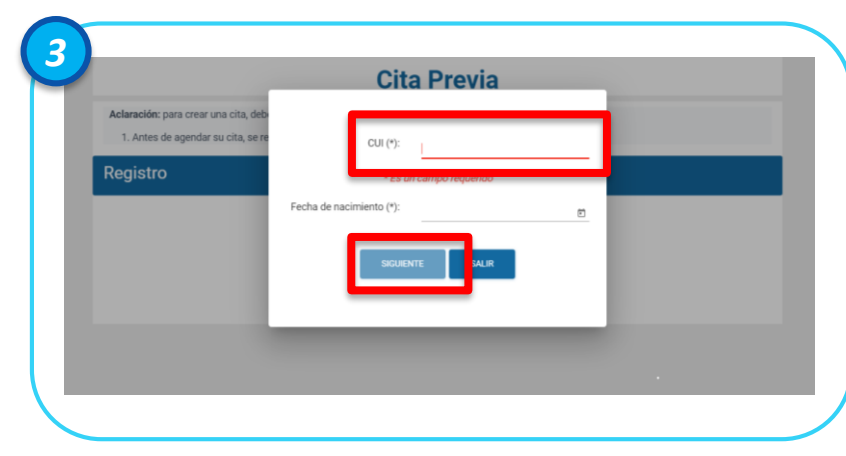

- Ingresas el Número de Gestión que obtuviste cuando solicitaste tu NIT.
- Haz clic en botón SIGUIENTE.

| BATCHNYTHURSDALL OF ADMINISTRAL ON THEFTAME. |                                                                                          |  |
|----------------------------------------------|------------------------------------------------------------------------------------------|--|
|                                              | Cita Previa                                                                              |  |
| Aclaración: para crear un                    | na cita, debe seguir los siguientes pasos:                                               |  |
| 1. Antes de agendar s                        | u cita, se requiere que se ingrese el Número de Gestión que obtuvo para tramitar su NIT. |  |
| Registro                                     |                                                                                          |  |
|                                              |                                                                                          |  |
|                                              | Número de gestión: X1XETLBS                                                              |  |
|                                              |                                                                                          |  |
|                                              | SIGUIENTE SALIR                                                                          |  |
|                                              |                                                                                          |  |

• Selecciona botón CREAR CITA.

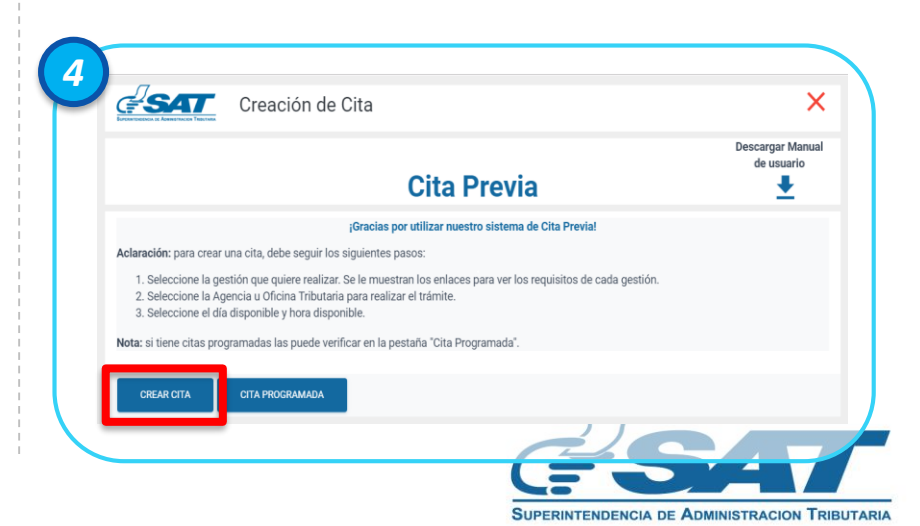

## Pasos para CREAR tu Cita Previa, si solicitaste tu NIT

- El sistema te mostrara la gestión.
- Haz clic en requisitos
- Haz clic en botón CONTINUAR.

| Gestión a realizar                                                                               |           |   |
|--------------------------------------------------------------------------------------------------|-----------|---|
| SOLICITUD DE NIT CONFIRMADA<br>(INSCRIPCION, PERSONA<br>INDIVIDUAL)<br>Requisitos<br>SELICCIONAR |           |   |
| ¢                                                                                                | CONTINUAR | * |

- Agenda tu Cita en el calendario
- Haz clic en botón CONTINUAR.

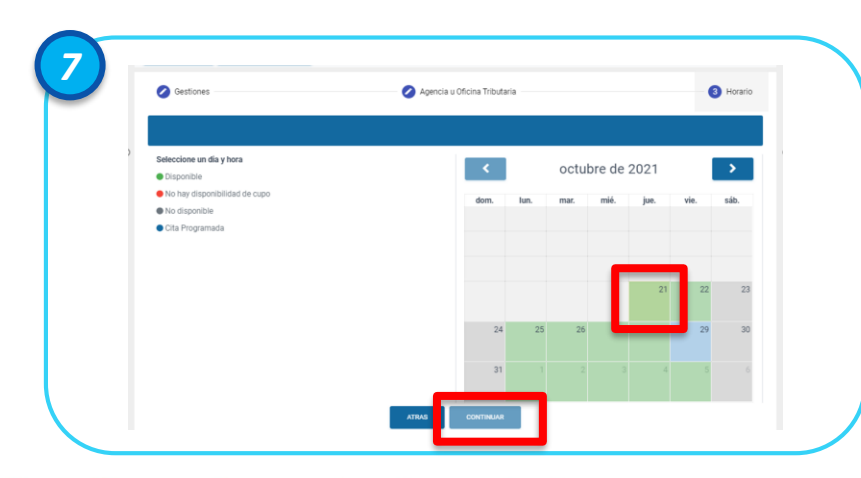

- Selecciona una de las Agencias u Oficinas Tributarias
- Haz Clic en Botón CONTINUAR.

| AGENCIA TRIBUTARIA GALERÍAS<br>PRIMA                                                                                                    |                                                                                                    | AGENCIA TRIBUTARIA PACIFI<br>VILLA HERMOSA                                                                                                    |
|----------------------------------------------------------------------------------------------------|----------------------------------------------------------------------------------------------------|----------------------------------------------------------------------------------------------------|
| CALZADA ROOSEVELT 14-82 ZONA 7,<br>CENTRO COMERCIAL GALERIAS PRIMA,<br>PRIMER NIVEL, LOCAL 130B, GUATEMALA<br>GUATEMALA<br>08:00:00-16:00:00 | ZONA 18, CENTRO COMERCIAL PLA A SA<br>RAFAEL, SEGUNDO NIVEL LOCAL 08,<br>GUATEMALA, GUATEMALA<br>08:00:00-16:00:00 | 23 CALLE 20-00 ZONA 7, VILLA HERMO<br>CENTRO COMERCIAL PACIFIC VILL<br>HERMOSA, SEGUNDO NIVEL, LOCAL 2<br>SAN MIQUEL PETAPA, GUATEMAL/<br>08:00:00-16:00:00 |
| SELECCIONAR                                                                                                    | SELECCIONAR                                                                                                    | SELECCIONAR                                                                                                    |

- Selecciona el horario de tu conveniencia.
- Haz clic en botón CONTINUAR.
- El sistema enviará un mensaje a tú correo para confirmar la cita (revisa tu bandeja de SPAM o correos no deseados).

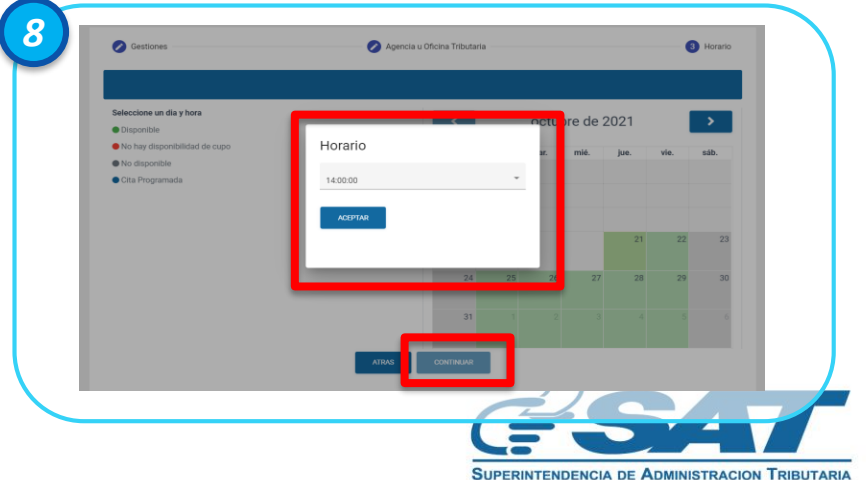

### Pasos para CREAR tu Cita Previa, si solicitaste tu NIT

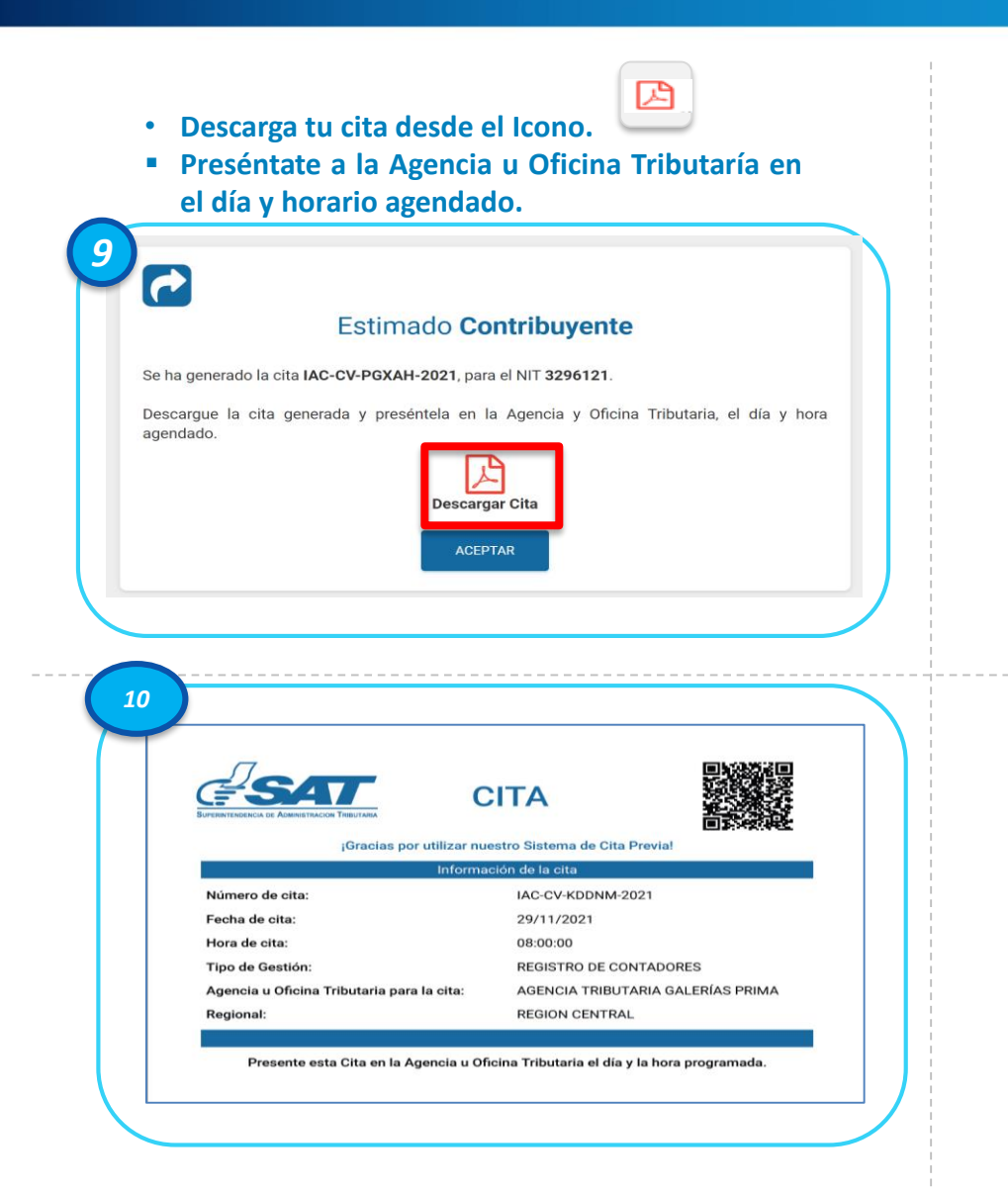

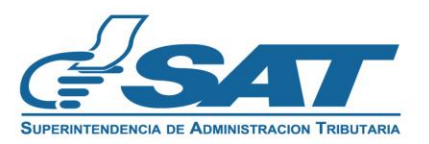

# Pasos para MODIFICAR tu CITA PREVIA

# Observación: Puedes modificar únicamente día y hora

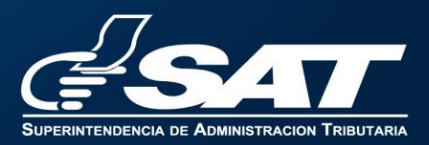

# Pasos para MODIFICAR tu Cita Previa

• Ingresa a tu Agencia Virtual, con tu usuario y contraseña.

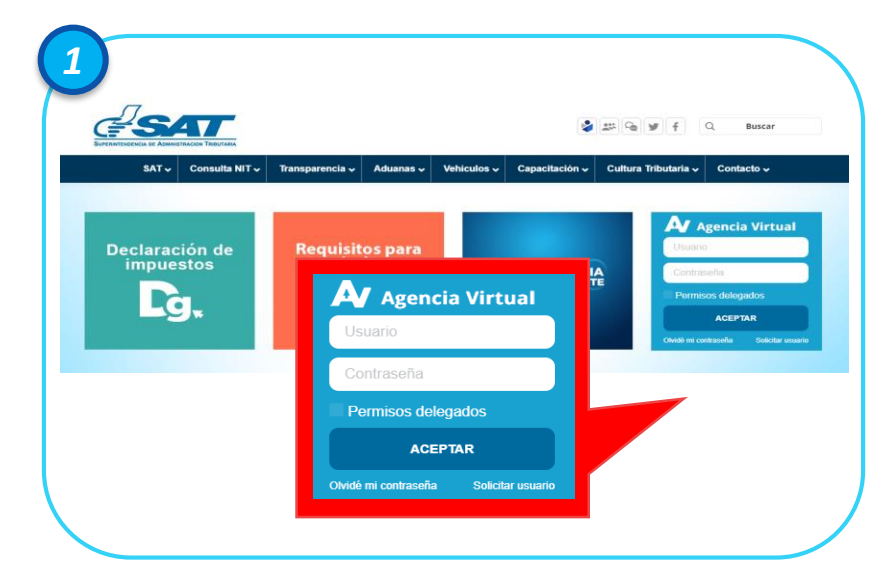

- Lee cuidadosamente la información.
- Si estas de acuerdo con lo indicando, haz clic en botón CONTINUAR.

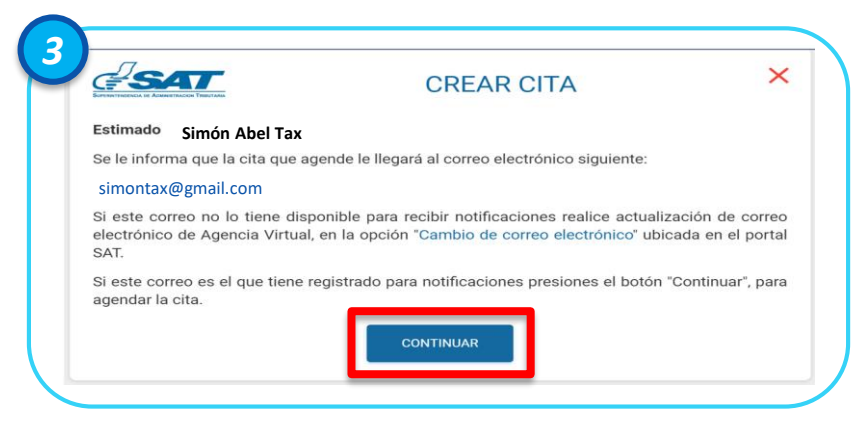

- Selecciona opción Servicios.
- Haz clic en Cita Previa.

| <u>SAT</u>         | Agencia Virtual         |  |
|--------------------|-------------------------|--|
| 🚯 Admón. de Cuenta | RTU                     |  |
| Servicios          | Datos del contribuyente |  |
| Q Consultas        | Cita Previa             |  |
| Aplicaciones       | ExenIVA                 |  |
| () Salir           | E-CAI                   |  |

• Haz clic en botón CITA PROGRAMADA.

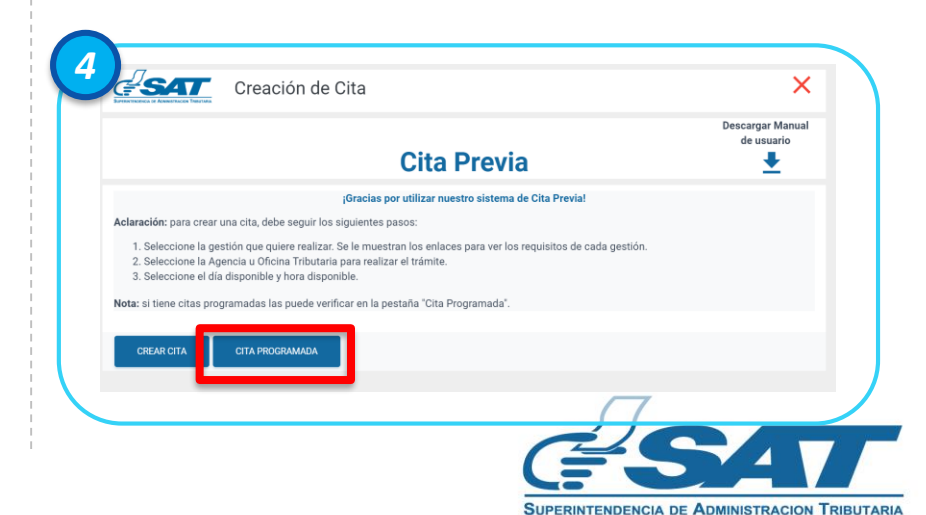

## Pasos para MODIFICAR tu Cita Previa

- El sistema te mostrará tus citas programadas.
- Selecciona el icono
- para modificar tu cita.

|                                                                                                    |                                                                                                    | Cita Previa                       |                              | Descargar Manual<br>de usuario |
|----------------------------------------------------------------------------------------------------|----------------------------------------------------------------------------------------------------|-----------------------------------|------------------------------|--------------------------------|
|                                                                                                    | jGracia                                                                                                    | s por utilizar nuestro sistema de | Cita Previa!                 |                                |
| claración: para crear una c                                                                                | ita, debe seguir los siguientes pasos:                                                                                                    |                                   |                              |                                |
| Seleccione la gestión     Seleccione la Agencia     Seleccione el día disp     ota: si tiene citas program | a u Oficina Tributaria para realizar el trámite<br>onible y hora disponible.<br>adas las puede verificar en la pestaña "Cita                                        | Programada".                      |                              |                                |
| Seleccione la gestión     Seleccione el día disp ota: si tiene citas program     Cita                      | u Oficina Tributaria para realizar el traimite<br>onible y hora disposible.<br>adas las puede verificar en la pestaña "Cita<br>ra popratatana<br>Gestión a realizar | n<br>Programada".<br>Fecha y Hora | Agencia u oficina tributaria | Opciones                       |

- El sistema te mostrará un mensaje indicándote que recibirás un correo para confirmar tu cita.
- Haz clic en Aceptar.

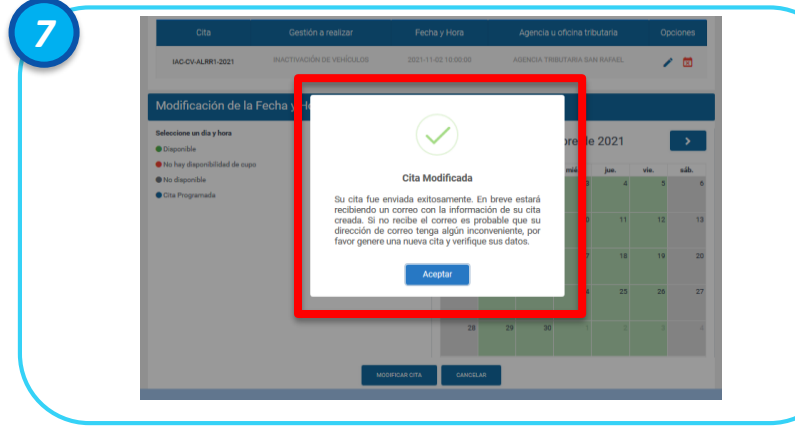

- El sistema te permitirá modificar únicamente fecha y horario de tú cita programada, clic en ACEPTAR.
- Haz clic en botón MODIFICAR CITA.

| LAC-CV-ALRR1-2021                                                                                                    | Gestion a realizar                                                                                                    | Fecha y Hora<br>2021-11-02 10:00:00                | Agencia u oficina tributaria                  | Opciones                       |
|----------------------------------------------------------------------------------------------------|----------------------------------------------------------------------------------------------------|----------------------------------------------------|-----------------------------------------------|--------------------------------|
| Modificación de la<br>Seleccione en día y hera<br>e Disponible<br>No disponible<br>Citia Programada                                                                                   | Focha y Ho<br>Horario                                                                                                    | _                                                  |                                               | vie. adb.<br>5 6               |
|                                                                                                    |                                                                                                    | 21                                                 | 10 11<br>11 17 18<br>22 23 24 25<br>29 30 1 2 | 12 13<br>19 20<br>26 27<br>3 4 |
|                                                                                                    | MODE                                                                                                    | FICAR CITA                                         |                                               |                                |
|                                                                                                    |                                                                                                    |                                                    | _                                             |                                |
| <ul><li>Ingresa a</li><li>Copia el c</li></ul>                                                                                                    | tu correo e<br>código de se                                                                                                    | lectrónic                                          | co.<br>(Ctrl + c).                            |                                |
| <ul> <li>Ingresa a</li> <li>Copia el o</li> <li>Haz clic e</li> </ul>                                                                                                    | tu correo e<br>código de se<br>n <u>Confirma</u>                                                                                                 | lectrónic<br>eguridad<br>r Código                  | co.<br>(Ctrl + c).<br><u>-</u>                | e                              |
| <ul> <li>Ingresa a</li> <li>Copia el c</li> <li>Haz clic e</li> <li>Modificación</li> </ul>                                                                                           | tu correo e<br>código de se<br>n <u>Confirma</u><br>n de cita para ges                                                                           | lectrónic<br>eguridad<br>r Código                  | CO.<br>(Ctrl + c).                            | E                              |
| <ul> <li>Ingresa a</li> <li>Copia el c</li> <li>Haz clic e</li> <li>Modificación</li> <li>info@sat.gob.gt</li> <li>para mi</li> <li>Eurementationen</li> </ul>                        | tu correo e<br>código de se<br>n <u>Confirma</u><br>n de cita para ges                                                                           | lectrónic<br>eguridad<br>r Código                  | CO.<br>(Ctrl + c).<br>enciales Recibidee x    | E                              |
| <ul> <li>Ingresa a</li> <li>Copia el c</li> <li>Haz clic e</li> <li>Modificación</li> <li>infogsat.gob.gt<br/>para mi</li> <li>Estimado Contril</li> <li>Se ha iniciado un</li> </ul> | tu correo e<br>código de se<br>n <u>Confirma</u><br>n de cita para ges<br>ELECADARETRACION TREBUTARIA<br>NUYENTE,<br>a modificación de cita prev | lectrónic<br>eguridad<br>r Código<br>stiones prese | CO.<br>(Ctrl + c).                            | DS - IAC-CV-                   |

Codigo de seguridad: Rm9YVUZNbIICRWJ6ZTFuK1JUeXJ4QkNwMkImeS9qYkk= ara confirmar su solicitud, ingrese a la siguiente dirección ve

Gracias por utilizar los servicios Web.

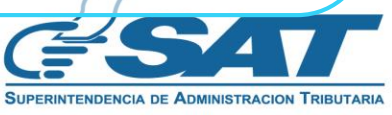

# Pasos para MODIFICAR tu Cita Previa

| <ul> <li>Pega el Código de seguridad (Ctrl + v).</li> <li>Haz clic en botón CONFIRMAR.</li> </ul>                                                                                                    | <ul> <li>Recibirás un correo electrónico.</li> <li>Ingresa al correo y descarga tu Cita desde el icono </li> <li>Haz clic en ACEPTAR.</li> </ul> |
|----------------------------------------------------------------------------------------------------|----------------------------------------------------------------------------------------------------|
| Image: Second second second | Descargue la cita generada y preséntela en la Agencia y Oficina Tributaria, el día y hora agendado.                                              |

- A tu correo llegará información de tu cita.
- Preséntate a la Agencia u Oficina Tributaría en el día y horario agendado.

|   | Estimado (a) Contribuyente:<br>Por este medio se hace el envío de los datos que pe | rfanacen a su cita:           |  |
|---|------------------------------------------------------------------------------------|-------------------------------|--|
|   | Informa                                                                            | ción de la Cita               |  |
|   | Nombre contribuyente:                                                              | the Charles Charles Charles   |  |
|   | Fecha de cita:                                                                     | 18/11/2021                    |  |
|   | Hora de cita:                                                                      | 09:00:00                      |  |
|   | Tipo de gestión:                                                                   | INACTIVACIÓN DE VEHÍCULOS     |  |
|   | Agencia u oficina tributaria para la cita:                                         | AGENCIA TRIBUTARIA SAN RAFAEL |  |
|   | Regional:                                                                          | REGION CENTRAL                |  |
| _ | Gracias por utiliza                                                                | Ir nuestros servicios web!    |  |

SUPERINTENDENCIA DE ADMINISTRACION TRIBUTARIA

# Pasos para CANCELAR tu CITA PREVIA

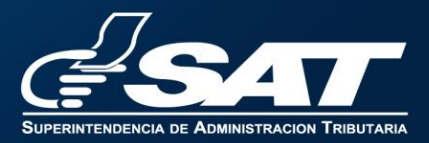

## Pasos para CANCELAR tu Cita Previa

• Ingresa a tu Agencia Virtual, con tu usuario y contraseña.

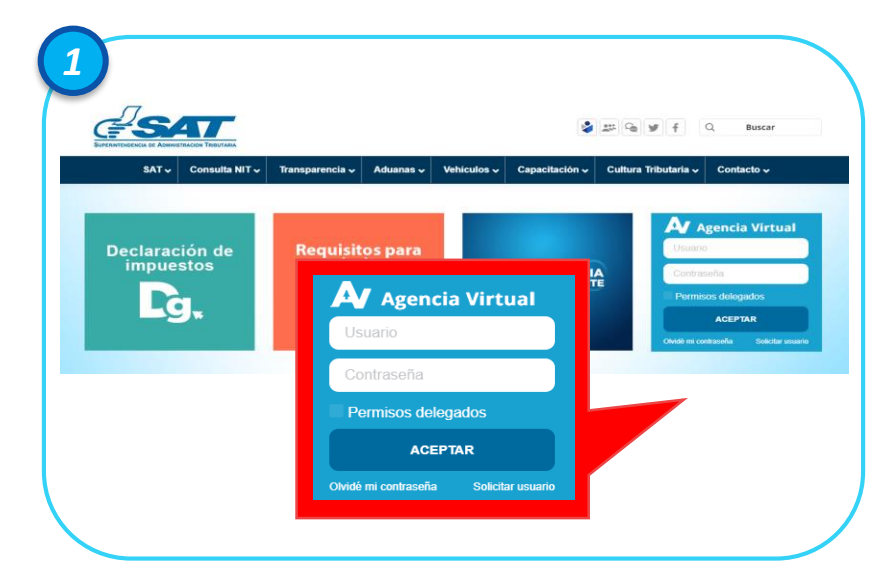

- Lee cuidadosamente la información.
- Si estas de acuerdo con lo indicando, haz clic en botón CONTINUAR.

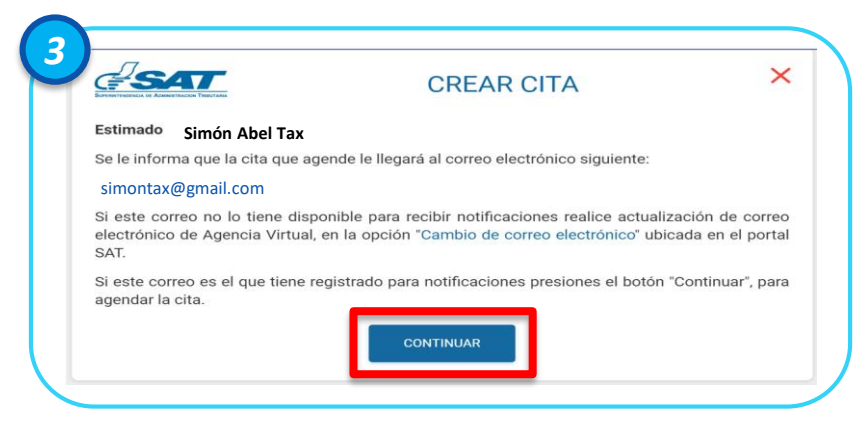

- Selecciona opción Servicios.
- Haz clic en Cita Previa.

| <b>SAT</b>       | Agencia Virtual         |  |
|------------------|-------------------------|--|
| Admón. de Cuenta | RTU                     |  |
| Servicios        | Datos del contribuyente |  |
| Consultas        | Cita Previa             |  |
| Aplicaciones     | ExenIVA                 |  |
| U Salir          | E-CAI                   |  |

• Haz clic en botón CITA PROGRAMADA.

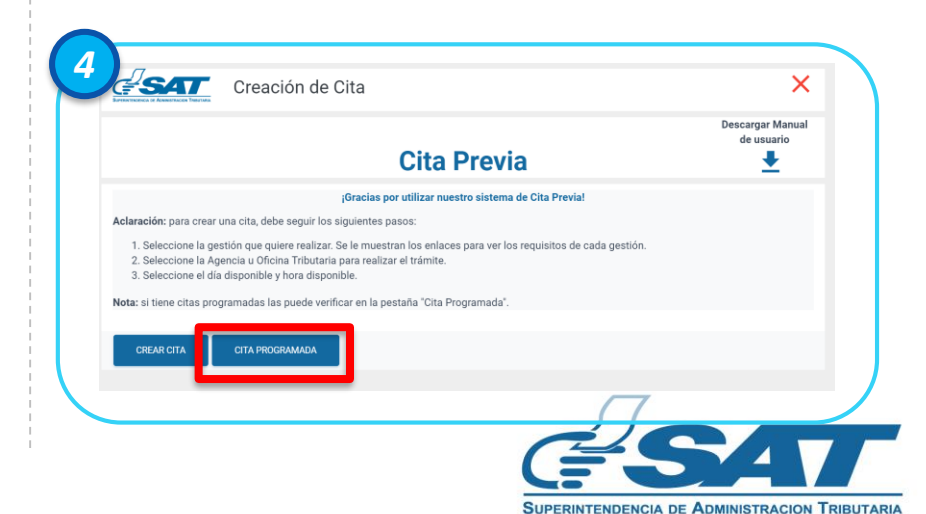

• El sistema te mostrará tus citas programadas.

| ESAL                                                                                                    | Creación de Cita                                                                                                    |                                                                                                    |                                           | ×                              |
|----------------------------------------------------------------------------------------------------|----------------------------------------------------------------------------------------------------|----------------------------------------------------------------------------------------------------|-------------------------------------------|--------------------------------|
| persynderica de Administración Tredutaria                                                                                                    |                                                                                                    | Cita Previa                                                                                                    |                                           | Descargar Manual<br>de usuario |
|                                                                                                    | jGracia                                                                                                    | is por utilizar nuestro sistema de l                                                                             | Cita Previa!                              |                                |
| 1. Calenaiana la matié                                                                                                    |                                                                                                    | and the second second second second second second second second second second second second second second second |                                           |                                |
| Seleccione la gestio     Seleccione la Agenc     Seleccione el día dis     lota: si tiene citas program                                               | on que quiere realizar. Se le muestran los eni<br>cia u Oficina Tributaria para realizar el trámiti<br>sponible y hora disponible.<br>madas las puede verificar en la pestaña "Citu                                   | ices para ver los requisitos de cau<br>a.<br>Programada".                                                        | a gestion.                                |                                |
| 2. Seleccione la Agenci<br>3. Seleccione el día dis<br>lota: si tiene citas program<br>CREAR CITA                                                     | in que quiere realizar. Se le muestran los en<br>la u Oficina Tributaria para realizar el trámiti<br>sponible y hora disponible.<br>madas las puede verificar en la pestaña "Citi<br>CITA PROGRAMADA                  | icos para ver los requisitos de cad<br>a.<br>Programada".                                                        | geston.                                   |                                |
| Seleccione la gestio     Seleccione la Meno     Seleccione la Meno     Seleccione el día dis     tetra si tiene citas program     CREAR CITA     Cita | in que quere realizar. Se le muestran los ent<br>au Oficina Tribunia para nealizar el trámit<br>ponible y hora disponible.<br>madas las puede verificar en la pestaña "Citi<br>cran recorromana<br>Gestión a realizar | rees para ver los regulasitos de cad<br>,<br>Programada*,<br>Fecha y Hora                                        | agestion.<br>Agencia u oficina tributaria | Opciones                       |

- El sistema te mostrará un mensaje.
- Haz clic en Cancelar.

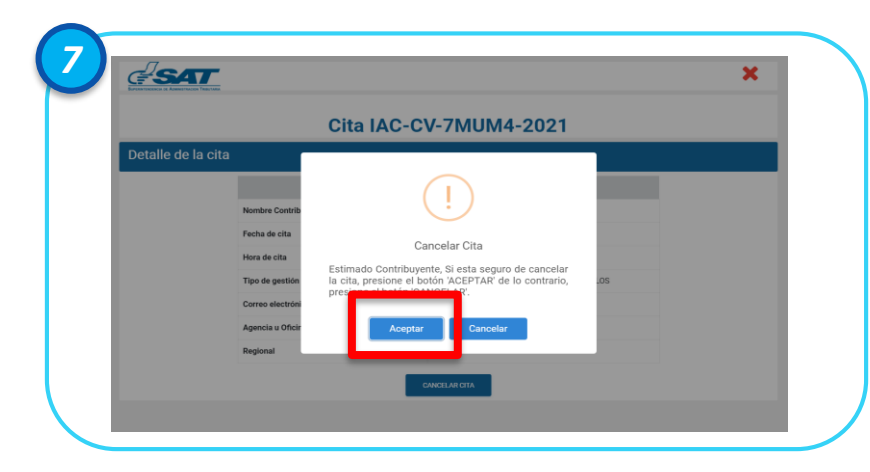

- El sistema te mostrará información de tu cita.
- Haz clic en botón CANCELAR CITA.

|                    |                                           |                                        | ^ |
|--------------------|-------------------------------------------|----------------------------------------|---|
|                    | Cita IAC-0                                | CV-7MUM4-2021                          |   |
| Detalle de la cita |                                           |                                        |   |
|                    | INFO                                      | RMACIÓN DE LA CITA                     |   |
|                    | Nombre Contribuyente                      | COL PERSON                             |   |
|                    | Fecha de cita                             | 19/11/2021                             |   |
|                    | Hora de cita                              | 8:30 hrs.                              |   |
|                    | Tipo de gestión                           | PRIMERAS PLACAS IMPORTADORES VEHÍCULOS |   |
|                    | Correo electrónico                        | santsantizo367@gmail.com               |   |
|                    | Agencia u Oficina Tributaria para la cita | AGENCIA TRIBUTARIA GALERÍAS PRIMA      |   |
|                    | Regional                                  |                                        |   |

- El sistema te mostrará mensaje indicando que la cancelación de tu cita fue exitosa, haz clic en Aceptar.
- Recibirás un correo informándote que tu cita fue cancelada.

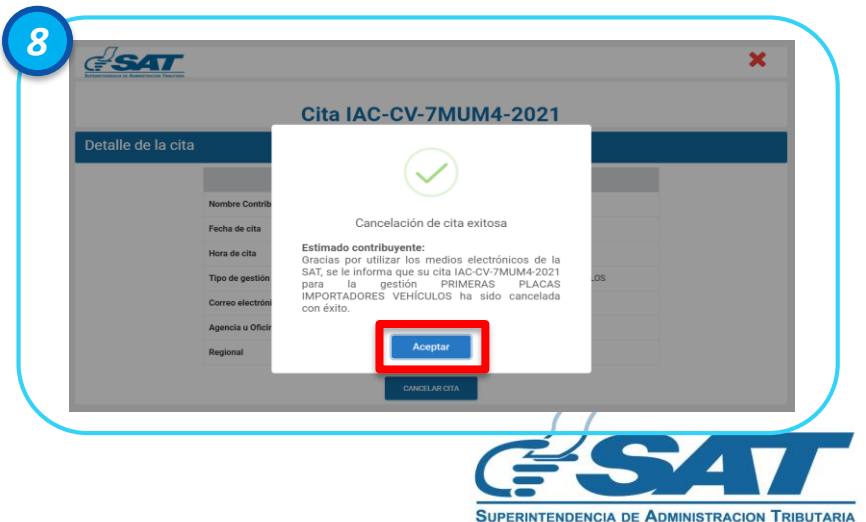

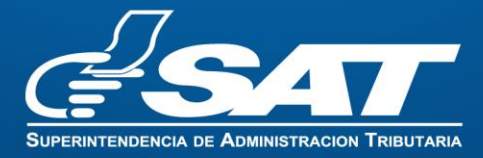